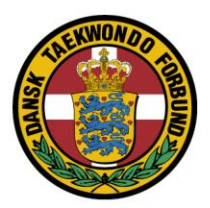

# Tilmelding til DTaF kampstævner

Stævne tilmelding er baseret på ma.regonline.com.

Det er udelukkende registrerede holdledere der kan tilmelde deltagere for sin klub.

På de næste sider følger en beskrivelse af hvordan online tilmelding bruges.

Hvis der er spørgsmål /problemer med registrering, tilmelding bedes stævneadministrator Marck Hansen kontaktet, <u>staevneadm@taekwondo.dk</u>

# Stævneregistrering består af 3 steps:

1. Oprettelse af klubben/holdlederen

## a. Det er meget vigtigt, at dette gøres I GOD TID inden stævnet

2. Tilladelse til tilmelding til hvert enkelt stævne

## a. Det er meget vigtigt, at dette gøres I GOD TID inden stævnet

3. Tilmelding af kæmpere

# Step 1.Oprettelse af klubben/holdlederen

Gå til siden: http://www.ma-regonline.com/

# Vælg "Create an account"

| MA Martial Arts Registration × +                                |                                                                        |                                                                                                    |   |    | 3   | ×   |
|-----------------------------------------------------------------|------------------------------------------------------------------------|----------------------------------------------------------------------------------------------------|---|----|-----|-----|
| $\leftarrow$ $\rightarrow$ $\circlearrowright$ ma-regonline.com |                                                                        | Corrections<br>Contract Active<br>Contract Active<br>Contract Contract<br>Contract Contract Contract<br>Contract Contract Contract<br>Contract Contract Contract<br>Contract Contract Contract Contract Contract Contract Contract Contract Contract Contract Contract Contract Contract Contract Contract Contract Contract Contract Contract Contract Contract Contract Contract Contract Contract Contract Contract | = | 14 | Ĵ · | ••• |
| MARTIALARTS                                                     | HOME LIVE TOURNAMENTS ARCHIVE RESULTS CONTACT US                       | Choose a language:                                                                                                    |   |    |     |     |
| ACCOUNT                                                         | Navigation: Home                                                       |                                                                                                    |   |    |     |     |
| Login code:                                                     | 25EME OPEN INTERNATIONAL DE TOULOUSE<br>Deadline: 2 October 2016       | 8 - 9 October 2016<br>338 / Unlimited Competitors                                                                                                    |   |    |     |     |
| Password:                                                       | VORKSHIRE 1-2-1 MATCH TIME Deadline: 2 October 2016                    | 9 October 2016<br>314 / 400 Competitors                                                                                                    |   |    |     |     |
| O total                                                         | District Zuid Poomsae Kampioenschap 2016<br>Deadline: 8 October 2016   | 15 October 2016<br>89 / Unlimited Competitors                                                                                                    |   |    |     | 1   |
|                                                                 | District Zuid Sparring Kampioenschap 2016<br>Deadline: 8 October 2016  | 15 October 2016<br>103 / Unlimited Competitors                                                                                                    |   |    |     |     |
| Create an account                                               | Euro Mulimpia 2016<br>Deadline: 2 October 2016                         | 15 October 2016<br>13 / 200 Competitors                                                                                                    |   |    |     |     |
|                                                                 | ULTIMATE TAEKWONDO CHAMPIONSHIPS<br>Deadline: 7 October 2016           | 16 October 2016<br>236 / 300 Competitors                                                                                                    |   |    |     |     |
| 953 FFTDA                                                       | 2nd Open Nador Morocco<br>Deadline: 14 October 2016                    | 21 - 23 October 2016<br>247 / 500 Competitors                                                                                                    |   |    |     |     |
|                                                                 | Beadline: 22 September 2016                                            | 22 October 2016<br>200 / Unlimited Competitors                                                                                                    |   |    |     |     |
| Business Partners:                                              | 9EME OPEN DE PUISEAUX<br>Deadline: 14 October 2016                     | 23 October 2016<br>223 / 350 Competitors                                                                                                    |   |    |     |     |
| Wasthal                                                         | 15ème OPEN INTERNATIONAL TAEKWONDO D'ALBI<br>Deadline: 24 October 2016 | 29 - 30 October 2016<br>6 / Unlimited Competitors                                                                                                    |   |    |     |     |
| Mundo<br>Taekwondo.com                                          | BJJ Open 2016<br>Deadline: 22 October 2016                             | 29 October 2016<br>0 / Unlimited Competitors                                                                                                    |   |    |     |     |
| KINON                                                           | International Ans Trophy<br>Deadline: 21. October 2016                 | 30 October 2016<br>83 / Unlimited Competitors                                                                                                    |   |    |     |     |

Udfyld alle felter, og tryk "Register".

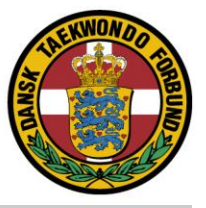

| MARTIAL ARTS                            |                                            |                                                              |       |                    |  |  |
|-----------------------------------------|--------------------------------------------|--------------------------------------------------------------|-------|--------------------|--|--|
|                                         | HOME LIVE TO                               | URNAMENTS ARCHIVE RESULTS CONTA                              | CT US | Choose a language: |  |  |
| ACCOUNT                                 | Navigation: <u>Home</u> + <u>Account</u> + | Register                                                     |       |                    |  |  |
| Login code:                             | ACCOUNT                                    |                                                              |       |                    |  |  |
| for a                                   | REGISTER                                   |                                                              |       |                    |  |  |
| Password:                               | Team name: *                               |                                                              |       |                    |  |  |
| 🔎 Log in                                | Address                                    |                                                              |       |                    |  |  |
| Forgot your password                    | Address: -                                 |                                                              |       |                    |  |  |
|                                         | Postalcode: *                              |                                                              |       |                    |  |  |
| Create an account                       | City: *                                    |                                                              |       |                    |  |  |
|                                         | Country: *                                 | England ~                                                    |       |                    |  |  |
| 100 FFTDA                               | First name: *                              |                                                              |       |                    |  |  |
|                                         | Last name: *                               |                                                              |       |                    |  |  |
| Business Partners:                      | Telephone: *                               |                                                              |       |                    |  |  |
| Mastra                                  | Fax:                                       |                                                              |       |                    |  |  |
|                                         | Mobile phone:                              |                                                              |       |                    |  |  |
| Mundo<br>Taekwondo.                     | com E-mail: *                              |                                                              |       |                    |  |  |
| KWON                                    | <b>B</b>                                   | Contactperson<br>Send me updates by e-mail                   |       |                    |  |  |
| TOUCH THE SPIE                          | Website:                                   | http://                                                      |       |                    |  |  |
| www.kwon-webshop                        | Federation:                                | - Select V                                                   |       |                    |  |  |
| Official Partner: Musad<br>Martial Arts | lo                                         | If your federation isn't listed above, please fill it in bel | low.  |                    |  |  |
|                                         |                                            | Register                                                     |       |                    |  |  |

Der kan der gå **et par dage**, hvorefter du modtager en mail med loginoplysninger.

Det er derfor vigtigt, at dette gøres i god tid inden du skal tilmelde deltagere til et stævne!

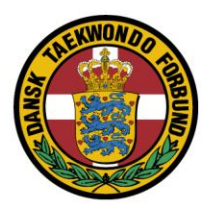

Indtast alle oplysninger om klubben, samt indtast dine kæmpere.

### Se knapperne i venstre side.

MA Martial Arts Registratior  $\,\times\,$  + ٥  $\times$  $\leftrightarrow$   $\rightarrow$   $\circlearrowright$  ma-regonline.com MARTIAL ARTS REGISTRATION ONLINE MARTIAL ARTS DE EN FR NL HOME LIVE TOURNAMENTS ARCHIVE RESULTS CONTACT US ACCOUNT Navigation: Home Danish Test X Account settings You are now logged in Choose your tournament 25EME OPEN INTERNATIONAL DE TOULOUSE Deadline: 2 October 2016 8 - 9 October 2016 338 / Unlimited Competitors Officials & coaches VORKSHIRE 1-2-1 MATCH TIME Deadline: 2 October 2016 9 October 2016 314 / 400 Competitors sert & moi mpetitors dify your ÷., 15 October 2016 92 / Unlimited Competitors District Zuid Poomsae Kampioenschap 2016 Deadline: 8 October 2016 Existing competitors (database) District Zuid Sparring Kampioenschap 2016 Deadline: 8 October 2016 15 October 2016 103 / Unlimited Competitors Printable reports Euro Mulimpia 2016 15 October 2016 13 / 200 Competitors Se Payments 16 October 2016 236 / 300 Competitors ULTIMATE TAEKWONDO CHAMPIONSHIPS Log out 2nd Open Nador Morocco Deadline: 14 October 2016 21 - 23 October 2016 247 / 500 Competitors Rødovre Cup 2016 Deadline: 22 September 2016 22 October 2016 200 / Unlimited Competitors **FFTDA** 9EME OPEN DE PUISEAUX Deadline: 14 October 2016 23 October 2016 223 / 350 Competitors 15ème OPEN INTERNATIONAL TAEKWONDO D'ALBI Deadline: 24 October 2016 29 - 30 October 2016 6 / Unlimited Competitors 29 October 2016 0 / Unlimited Competitors MasTKD BJJ Open 2016 Deadline: 22 October 2016 30 October 2016 83 / Unlimited Competitors International Ans Trophy Deadline: 21 October 2016 Mundo Taekwondo.com WLM OPEN TAEKWONDO CHAMPIONSHIPS 2016 30 October 2016

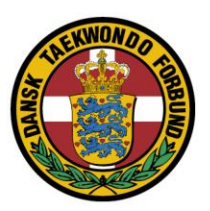

# Step 2. Tilladelse til tilmelding til hvert enkelt stævne

| Munital Arts Registration X × +       -       -       -       -       -       -       -       -       -       -       -       -       -       -       -       -       -       -       -       -       -       -       -       -       -       -       -       -       -       -       -       -       -       -       -       -       -       -       -       -       -       -       -       -       -       -       -       -       -       -       -       -       -       -       -       -       -       -       -       -       -       -       -       -       -       -       -       -       -       -       -       -       -       -       -       -       -       -       -       -       -       -       -       -       -       -       -       -       -       -       -       -       -       -       -       -       -       -       -       -       -       -       -       -       -       -       -       -       -       -       -       -       -       -       -       - | ×                                                                      |                                                                                                    |  |  |  |
|----------------------------------------------------------------------------------------------------|------------------------------------------------------------------------|----------------------------------------------------------------------------------------------------|--|--|--|
| A Martial Arts Registration ×       +       -                                                                                                    | : ĉ                                                                    | y                                                                                                    |  |  |  |
|                                                                                                    | THE LIVE TOURNAMENTS ARCHIVE RESULTS CONTACT US                        | MARTIAL ARTS<br>REGISTRATION<br>ONLINE<br>Choose & I deguages<br>Choose & I deguages<br>Choose & I deguages |  |  |  |
| ACCOUNT                                                                                                    | rigation: <u>Home</u>                                                  |                                                                                                    |  |  |  |
| Login code:                                                                                                    |                                                                        |                                                                                                    |  |  |  |
| Password:                                                                                                    | You are now logged in                                                  |                                                                                                    |  |  |  |
| 🔎 Log in                                                                                                    | 25EME OPEN INTERNATIONAL DE TOULOUSE<br>Deadline: 2 October 2016       | 8 - 9 October 2016<br>338 / Unlimited Competitors                                                           |  |  |  |
| 🕞 Forgot your password?                                                                                                    | VORKSHIRE 1-2-1 MATCH TIME Deadline: 2 October 2016                    | 9 October 2016<br>314 / 400 Competitors                                                                     |  |  |  |
| Create an account                                                                                                    | District Zuid Poomsae Kampioenschap 2016<br>Deadline: 8 October 2016   | 15 October 2016<br>92 / Unlimited Competitors                                                               |  |  |  |
|                                                                                                    | District Zuid Sparring Kampioenschap 2016<br>Deadline: 8 October 2016  | 15 October 2016<br>103 / Unlimited Competitors                                                              |  |  |  |
| J <sup>ov</sup> FFTDA                                                                                                    | Euro Mulimpia 2016<br>Deadline: 2 October 2016                         | 15 October 2016<br>13 / 200 Competitors                                                                     |  |  |  |
| Business Partners:                                                                                                    | ULTIMATE TAEKWONDO CHAMPIONSHIPS<br>Deadline: 7 October 2016           | 16 October 2016<br>236 / 300 Competitors                                                                    |  |  |  |
| Mastrin                                                                                                    | 2nd Open Nador Morocco<br>Deadline: 14 October 2016                    | 21 - 23 October 2016<br>247 / 500 Competitors                                                               |  |  |  |
|                                                                                                    | Rødovre Cup 2016 Deadline: 22 September 2016                           | 22 October 2016<br>200 / Unlimited Competitors                                                              |  |  |  |
| Taekwondo.com                                                                                                    | 9EME OPEN DE PUISEAUX<br>Deadline: 14 October 2016                     | 23 October 2016<br>223 / 350 Competitors                                                                    |  |  |  |
| KWON 📶 👔                                                                                                    | 15ème OPEN INTERNATIONAL TAEKWONDO D'ALBI<br>Deadline: 24 October 2016 | 29 - 30 October 2016<br>6 / Unlimited Competitors                                                           |  |  |  |
| TOUCH THE SPIRIT<br>www.kwon-webshop.nl                                                                                                    | BJJ Open 2016<br>Deadline: 22 October 2016                             | 29 October 2016<br>0 / Unlimited Competitors                                                                |  |  |  |
| Official Partner: Musado                                                                                                    | International Ans Trophy<br>Deadline: 21 October 2016                  | 30 October 2016<br>83 / Unlimited Competitors                                                               |  |  |  |
| Martial Arts                                                                                                    | WLM OPEN TAEKWONDO CHAMPIONSHIPS 2016                                  | 30 October 2016                                                                                             |  |  |  |

Login på hjemmesiden (øverst i venstre side – Login Code og Password)

Vælg menupunktet "Choose your tournament".

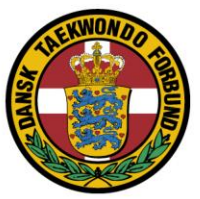

# Vælg "Subscribe now"

| MA Martial Arts Registratior $	imes$ +                                     |                                                                                                    |                 |     |   | - | ٥ | $\times$ |
|----------------------------------------------------------------------------|----------------------------------------------------------------------------------------------------|-----------------|-----|---|---|---|----------|
| $\leftarrow$ $\rightarrow$ O $\mid$ ma-regonline.com/account/subscriptions |                                                                                                    |                 | □ ☆ | = | 1 | ٩ |          |
| MARTIAL ARTS                                                               | Constrained      Constrained      C |                 |     |   |   |   |          |
| ACCOUNT                                                                    | Navigation: Home » Account » Tournament subscriptions                                                                                                    |                 |     |   |   |   |          |
| Danish Test                                                                | ACCOUNT                                                                                                    |                 |     |   |   |   |          |
| 30                                                                         | TOURNAMENT SUBSCRIPTIONS                                                                                                    |                 |     |   |   |   |          |
| Account settings                                                           | Tournament                                                                                                    | Status          |     |   |   |   |          |
| Choose your tournament                                                     | District Zuid Poomsae Kampioenschap 2016                                                                                                    | Subscribe now » |     |   |   |   |          |
| •                                                                          | District Zuid Sparring Kampioenschap 2016                                                                                                    | Subscribe now » |     |   |   |   |          |
| Officials & coaches                                                        | ULTIMATE TAEKWONDO CHAMPIONSHIPS                                                                                                    | Subscribe now » |     |   |   |   |          |
| Insert & modify your                                                       | 2nd Open Nador Morocco                                                                                                    | Subscribe now » |     |   |   |   |          |
| Competitors                                                                | 9EME OPEN DE PUISEAUX                                                                                                    | Subscribe now » |     |   |   |   |          |
| Existing competitors                                                       | 15ème OPEN INTERNATIONAL TAEKWONDO D'ALBI                                                                                                    | Subscribe now » |     |   |   |   |          |
| Sector (database)                                                          | BJJ Open 2016                                                                                                    | Subscribe now » |     |   |   |   |          |
| Printable reports                                                          | International Ans Trophy                                                                                                    | Subscribe now » |     |   |   |   |          |
|                                                                            | WLM OPEN TAEKWONDO CHAMPIONSHIPS 2016                                                                                                    | Subscribe now » |     |   |   |   |          |
| Payments                                                                   | 3RD OUJDA OPEN 2016 - CADET                                                                                                    | Subscribe now » |     |   |   |   |          |
|                                                                            | 3RD OUJDA OPEN 2016 - JUNIOR AND SENIOR                                                                                                    | Subscribe now » |     |   |   |   |          |
| Log out                                                                    | EUREGIO CUP 2016                                                                                                    | Subscribe now » |     |   |   |   |          |
|                                                                            | CHAMPIONNAT CDT77                                                                                                    | Subscribe now » |     |   |   |   |          |
| FFTDA                                                                      | Coupe Drome-Ardeche Bourg Les Valence                                                                                                    | Subscribe now » |     |   |   |   |          |
| 7                                                                          | 2016 QUEST INTERNATIONAL OPEN TKD CHAMPIONSHIPS                                                                                                    | Subscribe now » |     |   |   |   |          |
|                                                                            | 2EME OPEN DE CAEN                                                                                                    | Subscribe now » |     |   |   |   |          |
| Business Partners:                                                         | 7EME INTERNATIONAL OPEN D'AQUITAINE-BOE                                                                                                    | Subscribe now » |     |   |   |   |          |
|                                                                            | BRUSSELS OPEN 2016                                                                                                    | Subscribe now » |     |   |   |   |          |
| N/ AST TX(D)                                                               | DANSKE MESTERSKABER 2016                                                                                                    | Subscribe now » |     |   |   |   |          |
|                                                                            | Roterdam Open 2016                                                                                                    | Subscribe now » |     |   |   |   |          |
| Mundo                                                                      | WTA ALL STARS 1-2-1 MATCH DAY                                                                                                    | Subscribe now » |     |   |   |   |          |
| http://www.ma-regonline.com/tournaments/825/International-Ans-Trophy-      | NOTTINGHAM WINTER CHAMPIONSHIPS                                                                                                    | Subscribe now » |     |   |   |   |          |

Der kan der gå **et par dage**, hvorefter du modtager tilladelsen.

Det er derfor vigtigt, at dette gøres i god tid inden du skal tilmelde deltagere til et stævne!

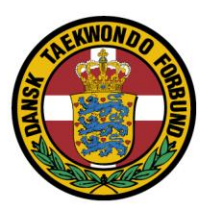

# Step 3. Tilmelding af kæmpere

Vælg menupunktet "Insert and modify your competitors".

# Tryk "Add competitor"

## Udfyld felterne.

### Tryk "Add".

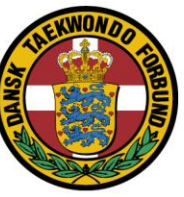

|                                  | HOME LIVE                         | TOURNAM                                                                                                    | ENTS ARCHIVE              | RESULT | CONTACT US | DE EN FR | NL |  |  |
|----------------------------------|-----------------------------------|----------------------------------------------------------------------------------------------------|---------------------------|--------|------------|----------|----|--|--|
| ACCOUNT                          | Navigation: <u>Home</u> * Account | nt + <u>Competitor</u>                                                                                                    | s + <u>Add competitor</u> |        |            |          |    |  |  |
| Danish Test                      | ACCOUNT                           |                                                                                                    |                           |        |            |          |    |  |  |
| X Account settings               | COMPETITOR<br>Add competito       | S                                                                                                    |                           |        |            |          |    |  |  |
| Choose your tournament           | Tournament                        | DANSK                                                                                                    | E MESTERSKABER 2          | 016    | ~          |          |    |  |  |
| Officials & coaches              | Sexe                              | TOURNAMENTS ARCHIV<br>count = Comestions + Add comestion<br>ORS<br>iltor<br>ent: • DANSKE MESTERSKABE<br>exe: • Male<br>Jate: • O1 January<br>(Day / Month / Year)<br>Get weightclasses<br>Jass: • _Select<br>Jass: • _Select<br>Jass: • _Select<br>ame: •<br>-Select weightclass first<br>dion: • _Select<br>ame: •<br>metry: • Denmark<br>ssport:<br>Fields marked with • an                                                                                                    |                           |        | 0          |          |    |  |  |
| Insert & modify your competitors | Birthdate                         | • 01                                                                                                    | January                   |        | 1996       |          |    |  |  |
| Existing competitors             |                                   | (Day / M                                                                                                    | lonth / Year)             |        | XIII       |          |    |  |  |
| Printable reports                |                                   | Get we                                                                                                    | eightclasses              |        |            |          |    |  |  |
|                                  | Weightclass                       | - Select                                                                                                    | t                         |        | ~          |          |    |  |  |
| Payments                         | Class                             | - Select                                                                                                    | t weightclass first       |        | ×          |          |    |  |  |
| Log out                          | Graduation                        | - Select                                                                                                    | t class first             |        | *          |          |    |  |  |
| -                                | First name:                       |                                                                                                    |                           |        |            |          |    |  |  |
| FFTDA                            | Last name:                        | E LIVE TOURNAMENT<br>COUNT<br>MPETITORS<br>d competitor<br>Sexe:<br>Birthdate:<br>Calass:<br>First name:<br>Country:<br>Dansket Me<br>Birthdate:<br>Calass:<br>Select<br>Calass:<br>Select<br>Calass:<br>Select<br>Calass:<br>Select<br>Select das<br>First name:<br>Country:<br>Dansket Me<br>Dansket Me<br>Dansk |                           |        |            |          |    |  |  |
|                                  | Country                           |                                                                                                    | k                         |        | ~          |          |    |  |  |
| Restance Restaures               | Passpo                            | rt:                                                                                                    |                           |        |            |          |    |  |  |
|                                  | 1                                 | Add                                                                                                    |                           |        |            |          |    |  |  |
| Wasthe                           |                                   | Fields ma                                                                                                    | with * are req            | uired  |            |          |    |  |  |
| Mundo                            |                                   |                                                                                                    |                           |        |            |          |    |  |  |
| Taekwondo.com                    |                                   |                                                                                                    |                           |        |            |          |    |  |  |
| KWON 📖                           |                                   |                                                                                                    |                           |        |            |          |    |  |  |
| TOUCH THE SPIRIT                 |                                   |                                                                                                    |                           |        |            |          |    |  |  |
| www.kwon-webshop.nl              |                                   |                                                                                                    |                           |        |            |          |    |  |  |
| Official Partner: Musado         | 12                                |                                                                                                    |                           |        |            |          |    |  |  |

Betaling af deltagergebyr sker ved indbetaling på klubbens konto.

Denne fremgår af indbydelsen

N.B. Mærk overførslen, så følgende tydeligt fremgår <Stævne> - <antal> - <betalende klub>

Eksempel:

Kamp Cup Holbæk - 3 - Aros

Der er først tilmeldt når der er gennemført betaling.